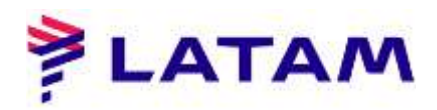

## Creación de PNR con INF (sin ocupacion de asiento)

- 1 ° Ingrese el número de pasajeros que ocupan asientos;
- 2 ° Seleccione la opción "Tipos de pasajeros";
- 3 ° Ingrese el número total de pasajeros según su calificación:

| #LATAM-#10.0-CV7-14Aug10       |                    |                  |                  |                     |                    |                         |                               | 00        |
|--------------------------------|--------------------|------------------|------------------|---------------------|--------------------|-------------------------|-------------------------------|-----------|
| Iniciar gesión / Cerrar sesión | Codificatidgeodil  | Roar TIMATIC     | Uerramiența      | n Ayuda ( <u>IO</u> | Web Lieks          |                         |                               |           |
| AIRLINES                       | F3<br>Reservation  | 52<br>Tarifas    | 83<br>Presint    | F4<br>Innisider     | FS<br>tello Varius | 56<br>Detalle Pissa     | TH Streams CS                 | RT-BUE-4  |
| eservas                        | Nueva reserva      |                  |                  |                     |                    |                         | Resumen del                   | viale     |
| Nation                         | P                  | napere: 🐮 🛊 Suiv | d i              | 181                 |                    | New Reservation: Passer | iger Type:                    |           |
| 10111 + F3                     |                    | Organiz · SCL    | 9 sv             | NTIAGO, CHILE       |                    | New Reservatio          | m: Passenger Type             |           |
| Battalanda PMR                 |                    | estine + CUN     | < ca             | NCUN, MEXICO        |                    |                         |                               |           |
| Autority Commenter             | Bacha di           | colube 10        | Mana             |                     |                    | Ton de pa               | uero ·                        | Néméro    |
| 9NR+F3                         | 1. Sector          | and the second   | Martes           |                     |                    | ADULTO (ADT)            |                               | 10        |
| Weig espective                 | Fectus de r        | egresa: 21       | Marzo            |                     |                    | 1490 2040               |                               |           |
| 30.01 × 74                     |                    |                  | Sabado           |                     |                    | BIEANTE GRI AGER        | (TO (NE)                      | 1         |
|                                | Cantilad Pa        | wieto: • (t.     |                  |                     | Dodgs A            | ert Internetioner       | in when                       | 20092.2   |
| Repetir Reserva                | 11 Vielo Directo   |                  | La Car           | 00000               | Max                |                         |                               |           |
| 19vm+rs                        | P fodgs los accios |                  | 121 Tipos de pas | aieros              | 0.00               | 0.0                     |                               | Cincellin |
| 32x8 + 87                      |                    |                  |                  | Account             | Correspondi        |                         | Marzo 202                     | 0         |
| Datos del pesagera             |                    |                  |                  |                     |                    |                         | M TU W TH F                   | SA SU     |
| SP(2) + FB                     | Buscar por: Va     | elo especifica   | Ostoomi          | 090                 | C, tonerano        | Moreda                  |                               | T 0       |
|                                |                    |                  |                  |                     |                    |                         | 10111                         | # 2       |
|                                |                    |                  |                  |                     |                    |                         | 11.11                         |           |
|                                |                    |                  |                  |                     |                    |                         | M TU W TH F                   | 54 SU.    |
|                                |                    |                  |                  |                     |                    |                         |                               | 1 t       |
|                                |                    |                  |                  |                     |                    |                         | 13 14 16 14 17                | 16 19     |
|                                | Cat and            | in this of the   | 1                |                     | In the second      | and a second second     | 28 21 22 23 24<br>27 28 25 38 | 2.2       |
|                                |                    |                  |                  |                     | We want the second |                         |                               |           |

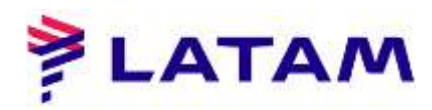

4 ° En la pantalla de disponibilidad de vuelos de salida, tenga en cuenta que los valores se cargan para todos los pasajeros de ida y vuelta en la misma marca;

5 ° Seleccione la línea de vuelo y la marca deseadas:

## Ida

| hiciar şesián / Cemar  | sesión                        | Ce     | difica                                          | ridecodil                                                                                                    | ior in        | MATIC I                                                              | llemantierpa | i Ayuda (                                                                                                    | 0 Web Lieks             |                                                                                                    |                   |                             |                   |                        |  |
|------------------------|-------------------------------|--------|-------------------------------------------------|----------------------------------------------------------------------------------------------------|---------------|----------------------------------------------------------------------|--------------|----------------------------------------------------------------------------------------------------|-------------------------|----------------------------------------------------------------------------------------------------|-------------------|-----------------------------|-------------------|------------------------|--|
| AIRLINES               | N.                            |        | FS                                              | ritin                                                                                                    | 52<br>Tarifas |                                                                      | 83<br>Fredin | 54<br>Emilian                                                                                                    | FS<br>tello Vuelles     | be                                                                                                    | F6<br>talle PNSB  |                             | Fill<br>Queses    | Sabre<br>CERT-BUE-4    |  |
| ervas                  |                               | Nuev   | a res                                           | erva: D                                                                                                    | isponibi      | lidad de v                                                           | ruelos       | CTR-                                                                                                    | T for True Lamatury / I | * e Var                                                                                                    | Ho en conexión, * | *=Codenhume<br>T+F the FLBG | 2                 | Airteen 329            |  |
| Nutito<br>Witt + F1    | Fo                            | ona:Ma |                                                 | Marzo 10                                                                                                    | and the sure  | Intelling La                                                         |              | MAR                                                                                                    |                         |                                                                                                    |                   |                             | LA 642            |                        |  |
| Buttpards PMR          | L                             | Cia Ad | ies .                                           | Vuelo                                                                                                    | Origen        | Destina                                                              | Dep          | Dest.                                                                                                    | Deposibilitad           | fines to                                                                                                    | 18mmillion        |                             | 1                 |                        |  |
| 5011+12                | 1                             | 7      | LA :                                            | 2478"                                                                                                    | SCL           | UM                                                                   | 0454         | 0638                                                                                                    | LIGHT-THIM THE P        | om                                                                                                    | OR ARE LED.       |                             | 120207            |                        |  |
| shift+F3               | 2                             | 7      | LA.                                             | 645                                                                                                    | SIZ.          | UM                                                                   | 1026         | 1212                                                                                                    | UGRET-Total Tep Pr      | 2000 mil                                                                                                    | na Alexa (B)      |                             | States)           |                        |  |
| vuelo específico       | 1                             |        |                                                 |                                                                                                    |               |                                                                      |              |                                                                                                    |                         | 107-110                                                                                                    | fia ten 29232.24  | 100                         |                   | argent                 |  |
| Ske + M                | a 🛐 LA 642 BCS. LIM 1516 1200 |        | 5700                                            | PARTNERS DOCIDENTY PLACE. Ten The Two 201757 AD ART<br>2017 - Two Trop Two 201757 AD ART<br>2017 - Two Trop Two 2018 AD ART<br>PERMISSI INCOMINY 7017 - Two Trop Two 400217 AD ART |               |                                                                      |              | -SELECCIÓN DE ABIENTOS -> Permite<br>con cobro adio sinal / ABIENTO<br>FAVORITO -> Permite con ostro<br>primaria (ADIAR & ACTION DE |                         |                                                                                                    |                   |                             |                   |                        |  |
| Repetir National       | 4                             | 7      | LA                                              | 600                                                                                                    | SCL.          | LIM                                                                  | 0905         | 1050                                                                                                    | CHANT-TURN THE FE       |                                                                                                    | 10 AMA 10         | _                           | HELLASPUNT        | 28 - Espado en el      |  |
| 31/17+76               | 6                             | 7      | LA                                              | 632                                                                                                    | BCL           | LIM                                                                  | 1745         | 1929                                                                                                    | DENT-TURN THE F         | on mun                                                                                                    | 10 ana 10         | _                           | el monto de la    | terfa pagada /         |  |
| Acientas.<br>Tech = P2 | 6                             | 7      | LA:                                             | 638                                                                                                    | BCL           | LIM                                                                  | 2251         | 0035+1                                                                                                    | COLUMN TRUE TRUE FO     | uw maaa                                                                                                    | D. 104 W          | _                           | can cobro adia    | ional                  |  |
| and def menalises      | 7                             | -      | LA                                              | 636                                                                                                    | BCL.          | LW                                                                   | 1430         | 5620                                                                                                    | 4                       |                                                                                                    |                   | -                           | 1                 | Plat                   |  |
| 325(E) + Fill          | 8                             | 7      | LA.                                             | 2364**                                                                                                    | SCL           | LM                                                                   | 1920         | 2105                                                                                                    | LIGHT                   |                                                                                                    |                   |                             | -SELECCIÓN        | DE ABIENTOS -> Permite |  |
|                        | Nex * 1 Nex *                 |        | Select CTRL + Shift + O to s<br>in de Inea: * 5 |                                                                                                    |               | PILIS<br>PREMUN ECONOMY PLUS<br>TOP<br>PREMUN ECONOMY TOP.<br>PLUS • |              |                                                                                                    |                         | Bit obba addesati / ABENTG<br>FWORTD -> Permission bataw<br>addesati / ACURULACION DE<br>tittLASPEANOS -> Basada en el<br>metipadami de la categoría de soboli y<br>el mento de la barte pagata i<br>PRAVENCIÓN DE EDURALE -> 1 excla |                   |                             |                   |                        |  |
|                        |                               | 04     |                                                 |                                                                                                    |               |                                                                      |              | (CONCERN)                                                                                                    | C merty                 | ARME.                                                                                                    | ger               | 11200                       | de 23kgs.<br>PREM | IM ECONOMY FLUX        |  |

## Vuelta

| Prime and D-Date and              | 10               |                               |                                                                                                    |                      |                                                                               |                  |                                                                                                    |                 |                             |                                                                                                    |                |                                                                               |  |  |
|-----------------------------------|------------------|-------------------------------|----------------------------------------------------------------------------------------------------|----------------------|-------------------------------------------------------------------------------|------------------|----------------------------------------------------------------------------------------------------|-----------------|-----------------------------|----------------------------------------------------------------------------------------------------|----------------|-------------------------------------------------------------------------------|--|--|
| Iniciar gesián / Cerrar           | noideae          | Co                            | difica                                                                                                    | ridgcodific          | भः ः ग                                                                        | MATIC            | Berramien                                                                                            | per Ayuda       | 00 Web Lieks                |                                                                                                    | ~              |                                                                               |  |  |
| ATREINES                          | 1                |                               | F3<br>Inserva                                                                                                    | niike 🗌              | f2<br>Tarifa                                                                  | 3.1              | 73<br>Presint                                                                                        | 54<br>Bernisida | n TS telo Varios            | F6<br>Detaile PNS#                                                                                                    |                | Garriers CERT-BUE-4                                                           |  |  |
| servas                            | 10               | Nuev                          | a res                                                                                                    | erva: Di<br>Marzo 10 | sponibi                                                                       | lidad de         | vuelos                                                                                               | cit             | LAT for True Kanatury / CTA | * It Vuelo en conexió<br>L+ E for Javamuja / CTRE                                                                                                    | ALT+F tax FLBD | Airburn 328                                                                   |  |  |
| Nutro<br>Wiff+F1                  | 100              | - U.T.M                       | ant be                                                                                                    |                      | ALL Do                                                                        | 123444           | ta Ta                                                                                                | IOMAR           | timeter (3m                 | 19 Au 19 MARY                                                                                                    |                | LA 642                                                                        |  |  |
| Buttpards PMR                     | L                | Cla Ad                        | rea .                                                                                                    | Vuelo                | Origen                                                                        | Destina          | Des                                                                                                  | Dest.           | Deposibilitiat              |                                                                                                    |                | 1                                                                             |  |  |
| 30111+12                          | 1                | 7                             | LA :                                                                                                    | 2478**               | SCI.                                                                          | LM               | 0484                                                                                                 | 0636            | LIDET-Total Traction        |                                                                                                    | 1              | 120207                                                                        |  |  |
| Estilar thromatic<br>shift + Fill | 2                |                               | LA.                                                                                                    | 645                  | SGL                                                                           | LIM              | 1028                                                                                                 | 1212            | UBRE-Table Tep Prom         | PRESS OF ARTS                                                                                                    |                | Detallers                                                                     |  |  |
| Marin experiment                  |                  |                               |                                                                                                    |                      |                                                                               |                  |                                                                                                    |                 | 1.00                        | T-104 Tis Ton 2922                                                                                                    | TRANS          | anant                                                                         |  |  |
| 9v8+14                            | 3                | 7                             | PLAT - THE THE<br>PLAT - THE THE THE PART - THE THE THE PART - THE THE<br>PART - THE THE THE THE THE THE THE THE THE THE |                      | 8 - Tele Trip From 2075<br>8 - Tele Trip From 2075<br>P - Tole Trip From 8145 | T DO ARIS        | -SELECCIÓN DE ASIENTOS -> Permite<br>con cobro adicional / ASIENTO<br>Envidento -> Exemple con cobro |                 |                             |                                                                                                    |                |                                                                               |  |  |
|                                   |                  | -                             |                                                                                                    |                      |                                                                               |                  |                                                                                                    | 17.002          | PREMILIE INCOMENT TO        | <ul> <li>Top Trop Rein: 8182</li> </ul>                                                                                                    | 1.00.00.0      | addenal / ACLARX ACIÓN DE                                                     |  |  |
| Repetir Reserve                   | 4                | 1                             | ы                                                                                                    | 602                  | SCL.                                                                          | LIM              | 0905                                                                                                 | 1050            | CHART-TUDA THE FROM         | DELLEVIARA D                                                                                                    | _              | madebicador de la calegoría de sobo y                                         |  |  |
| 29171+15                          | 6                | 7                             | LA                                                                                                    | 632                  | BCL.                                                                          | LIM              | 1745                                                                                                 | 1929            | DENT-Total Tre From         |                                                                                                    |                | el monto de la tarta pegada /<br>PRANCIACIA DE EGLIPAJE -> Permite            |  |  |
| ALIE/108                          | 6                | 7                             | LA:                                                                                                    | 638                  | BCL                                                                           | LIM              | 2251                                                                                                 | 0035+1          | CIENT-Table Trip From       |                                                                                                    |                | con cobro adictional                                                          |  |  |
| Party and succession.             | 7                | -                             | LA                                                                                                    | 636                  | BCL                                                                           | LW               | 1430                                                                                                 | 5620            |                             |                                                                                                    | _              | PLUE                                                                          |  |  |
| \$25/71 + FB                      | 8                |                               | LA.                                                                                                    | 2364**               | 501                                                                           | LIM              | 1920                                                                                                 | 2105            | LIGHT                       |                                                                                                    |                | SELECCIÓN DE ASENTOS - Parmite                                                |  |  |
|                                   | Contraction (sp) |                               | Select CTRL + Shift + O to t                                                                                             |                      |                                                                               |                  | PREMUN ECONOMY<br>PREMUN ECONOMY<br>PREMUN ECONOMY                                                   | PLUS<br>TOP.    | ÷.                          | sin celes addignal / ASENTO<br>FARORITO -> Permete (on polar)<br>addoesal / ACURELACIÓN DE<br>INCLASPLATOS -> Baseda en el<br>moderator de la asecada en el |                |                                                                               |  |  |
|                                   |                  | Nro Par: • 1<br>Selectoriar : |                                                                                                    |                      | Ne                                                                            | Nm de linea: * 0 |                                                                                                    |                 | PLUS                        | e.                                                                                                    |                | er rento de la farite pagada i<br>PRAVQUACIA DE EQUIPAJE 1 pixza<br>de 201ps. |  |  |
|                                   |                  | 04                            |                                                                                                    |                      | 01153                                                                         | 1                |                                                                                                    | ACCURATE ON A   | Terret                      | -                                                                                                    | central and    | PRESIDEN ECONOMY FLUX                                                         |  |  |

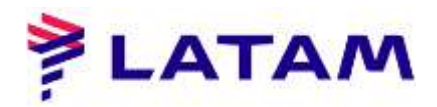

6 ° Ingrese el nombre de los pasajeros que ocupan el asiento:

| Nombres de Pasajeros / Grupo |                                                        | ×        |
|------------------------------|--------------------------------------------------------|----------|
| Add Other Adult/Child Names  | (Non-Infants)                                          |          |
| Apellido                     | Nombre                                                 | Tipo     |
| 1. MUNOZ                     | BONALDO )                                              |          |
|                              |                                                        |          |
|                              |                                                        |          |
|                              |                                                        |          |
| 5                            |                                                        |          |
| 3                            |                                                        |          |
|                              |                                                        |          |
| (Si tiene el mismo apellic   | lo, dejar el campo apellido en blanco desde 2da línea) |          |
|                              |                                                        |          |
|                              |                                                        |          |
| 3                            |                                                        |          |
|                              |                                                        |          |
| OK                           |                                                        | Cancesar |
|                              |                                                        |          |

7 ° Mantenga la opción "Cotizar itinerario actual" y haga clic en "Aceptar":

| Reserva nueva: Cotizar itinerario                                                             |                                           |
|-----------------------------------------------------------------------------------------------|-------------------------------------------|
| Cotizar opciones de itinerario: 🔹                                                             | 🖓 Tipos de pasajeros                      |
| Cotizar itinerario actual (2)                                                                 | Opciones adicionales                      |
| Reservar tarifa mas baja disponible     Grabar tarifa en forma manual     Bargain Finder Plus | Código de moneda:                         |
|                                                                                               | Tarificar sin:                            |
|                                                                                               | 🗔 Tarifa sin penalidades                  |
|                                                                                               | 🛄 Tarifa sin compra anticipada            |
|                                                                                               | 🔲 Tarifa sin estadia min/max              |
|                                                                                               | Tarifa sin restricciones                  |
|                                                                                               |                                           |
| Qk Vender mäs vuelos                                                                          | Ombrigrecios - Cotozición manual Cancelar |

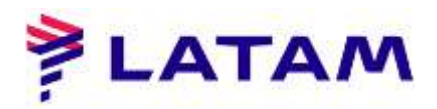

8 ° Para registrar PQ (Cotización de precio), haga clic en "Guardar"

| Nro PO       |                    |                   |                       |             | "Tarita no reembolsable                                                                                        |
|--------------|--------------------|-------------------|-----------------------|-------------|----------------------------------------------------------------------------------------------------|
|              |                    |                   |                       |             |                                                                                                    |
|              |                    | 3613              | 0.00 ARS              |             |                                                                                                    |
| esumen       |                    |                   |                       |             |                                                                                                    |
| Paxs         | Tarifa base        | •                 | Tasas/Tarifas/Cargos  |             | Total                                                                                                    |
| 1 ADT, 1 INF | 2946               | 9.00 AR5 +        | 6661.00               |             | 36130.00 ARS                                                                                                   |
|              | 51                 | 7.00 USD          |                       | -           |                                                                                                    |
| 10           | MAR2020 FECHA SAL  | LIDA ULTIMO D     | DIA PARA EMITIR OGSER | 2019/1755   |                                                                                                    |
| Detalles [-] | Regulaciónes       | Descripción de la | tarifa                | macion de   | Carpos OB                                                                                                    |
|              |                    |                   |                       |             | 1                                                                                                    |
| TARTEA RA    | SE EQUITY ANT      | 3                 | TASAS/TARTEAS/CARGOS  | TOTAL       |                                                                                                    |
| 1- 470 00000 | 36700 001PC        | 1                 | 1071 50               | 30861 5040  | ie in the second second second second second second second second second second second second second second se |
| 1- 470.00050 | 20/90.00465        |                   | 401.7.30              | -30001-3000 |                                                                                                    |
| XI           | 1482.002Q 855.0    | AUDY 1/34.50HW    |                       |             |                                                                                                    |
| MIXED PAS    | SENGER TYPES - VER | IFY RESTRICTION   | ş                     |             |                                                                                                    |
| NONEND-RE    | F/CHG SEE PENALTY  |                   |                       |             |                                                                                                    |
| 1- 47.00USD  | 2679.00ARS         | 1                 | 2589.50               | 5268.50ARS  |                                                                                                    |
| XT           | 855.000Y 1734.5    | CHW               |                       |             |                                                                                                    |
|              | SENGER TYPES - VER | IFY RESTRICTION   | \$                    |             | 1                                                                                                    |
| MIXED PAS    |                    |                   |                       |             |                                                                                                    |

- 9 ° Ingrese el apellido, nombre y fecha de nacimiento de INF;
- 10 ° Seleccione el pasajero responsable del INF;
- 11 ° Seleccionar segmentos de vuelo:

| Información del infante (INFT) |                                 | 84 |
|--------------------------------|---------------------------------|----|
| Infant(s):                     |                                 |    |
|                                |                                 |    |
|                                |                                 |    |
|                                |                                 |    |
|                                |                                 |    |
|                                |                                 |    |
| Infant Information:            |                                 |    |
| Apellido: • MUNOZ              | 1.1 MUNOZ/RONALDO               |    |
| Nombre: • IVAN                 |                                 |    |
|                                |                                 |    |
|                                | Select Segment (blank for all): |    |
| Day Has Alle                   |                                 |    |
| Infant DOB: • 10 Marzo + 2019  | 1 LA642 SCLLIM 10MAR            |    |
|                                | 2 LA643 LIMSCL 21MAR            |    |
| 🗌 Infante que ocupa asiento    |                                 |    |
|                                |                                 |    |
| Boo Intam +                    | Cigar Entry                     |    |
| 0                              | (                               | 1  |
|                                | Califea                         |    |

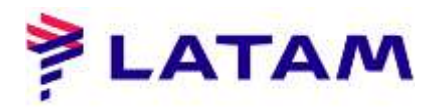

12 ° Seleccione la opción "Agregar INF" y haga clic en "Aceptar":

| información del infante (INFT)<br>#ant/s):  | 8                               |
|---------------------------------------------|---------------------------------|
| Adduunoz, NAN DOB 10MARTE SEG(S) 1.2 MILT 1 |                                 |
|                                             | Elminag                         |
| fant Information:                           |                                 |
| Apellido: •                                 | 5 1.1 MUNOZ/RONALDO             |
| Nombre: • ()                                |                                 |
|                                             |                                 |
|                                             | Select Segment (blank for all): |
| Day Mes Año                                 | 1 LA642 SCLUM 10MAR             |
| Infant DOB: • 🔄 🔄 👘                         | 2 LA643 LIMSCL 21MAR            |
| ] Infante que ocupa asiento                 |                                 |
| Add Infanit +                               | Cigar Entry                     |
|                                             |                                 |

13 ° Seleccione en su teclado "CTRL + E" e ingrese la fecha límite de reserva para finalizar la transacción:

| nisión de ticket/Tiempo Límite              |             |                      |
|---------------------------------------------|-------------|----------------------|
| Emisión de ticket/Ti                        | empo Limite |                      |
| 🕷 Agregar / Cambiar                         | 0.110000000 | Transferir PNR       |
| Seleccionar : •                             |             |                      |
| 0                                           |             |                      |
| <ul> <li>Tigmpo limite extendido</li> </ul> | 1           |                      |
| O PNR con ticket                            |             |                      |
| Hora: *                                     | 2000        |                      |
| Tanka.                                      |             |                      |
| PRCNA:                                      | Septembre * |                      |
| Código de la ciudad:                        |             | Código de Aerolinea: |
| Comentario:                                 |             |                      |
|                                             |             |                      |
| Ejecutivo responsable:                      | VS          |                      |
| -                                           |             |                      |
| QK                                          |             | Gantelar             |

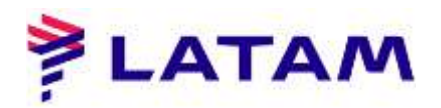

14 ° Observe el PNR con el nombre del pasajero adulto y el INF:

| #LATAM #10.0-CV7-14Aug10           |               |                               |                |                    |                                         |                |                                                                          |                                                                                                  |                                                                                                    |                                |  |
|------------------------------------|---------------|-------------------------------|----------------|--------------------|-----------------------------------------|----------------|--------------------------------------------------------------------------|--------------------------------------------------------------------------------------------------|----------------------------------------------------------------------------------------------------|--------------------------------|--|
| Iniciar gesión / Cerrar ser        | ilden Codif   | caridgeodificar               | тімдтіс        | Herramienpar       | Ayuda <u>00</u>                         | Web Liek       | s                                                                        |                                                                                                  |                                                                                                    |                                |  |
| AIRLINES                           | 8e54          | FS<br>rvalión                 | f2<br>Tarifas  | 83<br>Presias      | pi<br>Imilika                           | FS<br>Info Vue | na b                                                                     | F6<br>etalle Pixall                                                                              | F8<br>Queses                                                                                                    | CERT-BUE-4                     |  |
| leservas                           | Reserva -     | MSUVKC                        |                |                    |                                         |                |                                                                          |                                                                                                  |                                                                                                    | Party second                   |  |
| Nutro<br>Witt+F1                   | L.X - MINC    | ZADNALDO (                    | 9              |                    | Nombres                                 |                |                                                                          |                                                                                                  |                                                                                                    | Agonta                         |  |
| Butty and a PMP<br>Shift + F2      | 2.1 - MUNC    | ZIWAH - MP   0                | 19-            |                    |                                         |                |                                                                          |                                                                                                  |                                                                                                    | dv Especiales (g)<br>blocs (y) |  |
| Asther threads:<br>Skift + F3      |               |                               |                |                    |                                         |                |                                                                          |                                                                                                  | -                                                                                                    |                                |  |
| Weis espectric<br>Shtt + F4        | . FR          | Cie Frain To                  | Miner<br>Techa | anio<br>Tenes Star | Mor                                     | 6              | Emisión de tickets/Pjecios                                               |                                                                                                  |                                                                                                    |                                |  |
|                                    | L 042 H 16 10 | i. SCL-LIR<br>I ve tialer     | TOMAR          | 7515-1700 0 1      | HEITE                                   | Ē              | Tice Quote to                                                            |                                                                                                  | and the second second second second second second second second second second second second second second second |                                |  |
| Repetir Reserve<br>29/8 + PS       | 2 LA 0043     | L LMI - SEX<br>min Textmetric | 2 MAR          | 1758-2328 0 0      | 3124                                    |                | TICE Quote 2.                                                            |                                                                                                  | Part of the second                                                                                               |                                |  |
| Autentos                           |               |                               |                |                    |                                         | 1              | e de geren and<br>adait                                                  | d 2+2522 2000 Alfanon Bucharge                                                                   |                                                                                                    |                                |  |
| Detos del pesejera<br>Sivili + Fil |               |                               |                |                    |                                         | 2              | B4ED.0GARS+                                                              | 0001.00485(tan)-30130.00                                                                         |                                                                                                    |                                |  |
|                                    | 00010         | Crmile)                       | 111(22)        | CERCENT/OR         | 000000000000000000000000000000000000000 | 021            | EUR                                                                      | 9400                                                                                             |                                                                                                    | Concernance and                |  |
|                                    | C NUESSAGA    | infor                         | mación de co   | infacto/dirección  |                                         |                | LA Paul                                                                  | Obser                                                                                            | vaciones/Datos                                                                                                   | T A                            |  |
|                                    |               |                               |                |                    |                                         | (all states at | LA SIR BRND<br>LA SIR BRND<br>LA SIR BRND<br>LA SIR BRTTL<br>1 ALLINCZIR | LA 1911 DELLENDAD, 1914AUE<br>LA 1911 LINDELUARD, 1914AUE<br>A 1911 SCLEEDUAZ, 1914AUE<br>MALEO) | ODAVAN-YOMASHS                                                                                                   |                                |  |
|                                    | Recibido de   | VS el 03SEP                   | 19 En 1602.A   | AHBUE; 4M BUE      | 00 5550058                              | -              | nik (gaaco                                                               | HI SC COUR                                                                                       | aya di                                                                                                    | Cantonar                       |  |